# MuWiC コントローラ サポートソフトウェア MuWiC Software Ver.1.5

# ログファイラ機能追加

ログファイル書き出し機能追加で さらに強力なツールに進化しました!

### 水位、温度、湿度、光量、重量、ひずみ量、電流量

MuWiC に入力されたアナログ値に時間情報を付加してテキストファイ

ルに保存します。保存されたファイルはエクセルな どの表計算ソフトに読み込んでグラフにするなど の利用が可能です。

能です。

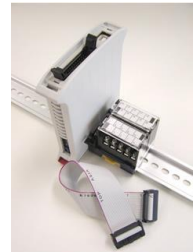

MuWiCコントローラーを簡便で安価なデータロガー として使用することができます。

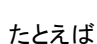

データを収集しながらアナログ入力値を使って比較制御をしたい場合、 安価な MuWiC コントローラーと MuWiC Software のログファイラ機能の 組み合わせは最適な選択肢です。

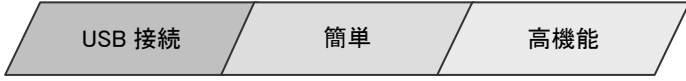

## MuWiC Software とは

MuWiC Software は MuWiC コントローラー専用の設定用ツールです。PC にインストールし、USB ケーブルで MuWiC コントローラーと接続します。接続にはドライバーのインストールとポートの設定をするだけなので、とても簡単です。

設定完了後、コントローラーは単独で動作します。

PCと接続した状態で、センサーから受け取っているアナログ入力値をモニターすることもできます。

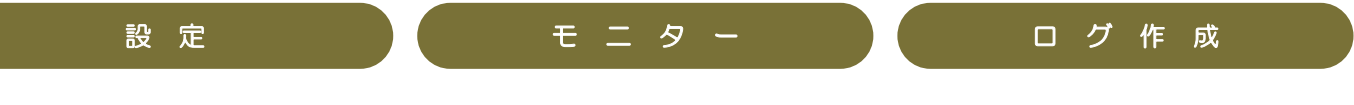

### ログファイラ機能の特長

サンプリング間隔は1秒からト サンプリング間隔は最大 で 24 時間 59 分 59 秒を指定できます。1日1回というサンプ リングが可能です。

選べる2つの終了モード 個数カウントモードと、終了時刻 指定モードが選択できます。個数カウントモードの場合、1~ 65535 個までの任意のサンプリング回数を、終了時刻指定モ ードの場合、指定した終了時刻に達するとサンプリングをログ ファイラは自動的に終了します。(ただし終了時刻前にサンプ リング回数が 65535 回に達した場合はその時点でサンプリン グを終了します。)

保存ファイル名、保存先指定 ネットワーク上の Windows 共有フォルダへも保存できます。

#### 簡単!ログファイラ機能の使い方:

(277)

NEWERS CONTRACTOR CONTRACTOR CONTRACTOR

ime :,2008/08/26, 11:03:56 00001, 2008/08/26, 11:03:5 00002, 2008/08/26, 11:03:5 00003, 2008/08/26, 11:04:0 00004, 2008/08/26, 11:04:0 00004, 2008/08/26, 11:04:0

開始時刻:

現在時刻:

終了予定:

現在個時

中断

サンフリンク間隔:

2008/08/26 11:02:59

2008/08/26 11:04:17

停止

\_▲ 系列1

)太回ザン7ツンゲ: 2008/08/26 11:04:17

00:00:01

30.00

10 (风

2.71 v

停止

リップボードにコピー

Excel で利用可能

chi ch

 MuWiC Software のメニュー[ツール (T)]→[ロヴファイラ(F)]で「MWC ロヴファイラ」画 面を開きます。

2. まず設定を行います。[設定]ボタンを クリックし「ロヴファイラ設定」画面上で設定を 行ってください。

3. ログファイラ機能を開始するには入力 モニターが開始されている必要があります。

MuWiCをPCに接続し、入力モニターパネル で現在値入力モニターを開始します。

4. 入力モニターが開始していることを確認 し、MWCLogFiler1 の開始ボタンをクリック してください。

| 1977717agae                                                 |                                                                                                    |
|-------------------------------------------------------------|----------------------------------------------------------------------------------------------------|
| ロゲファイル<br>フォルダ:<br>C*Document<br>マ<br>ファイル名:<br>mwc20081114 | s and Settings¥user1¥My Documents¥                                                                                                    |
| 間隔:<br>終了モード<br>○ 個数<br>○ 時刻                                | influe      分      10        [00]      [01]      [00]        •      20095# 4月      •        •      0      0        •      0      0        •      0      0        •      0      0        •      0      0        •      0      0        •      0      0        •      0      0        •      0      0        •      0      0        •      0      0        •      0      0        •      0      0        •      0      0        •      0      0        •      0      0        •      0      0        •      0      0        •      0      0        •      0      0        •      0      0        •      0      0        •      0      0        •      0 |
| 個数:<br>現在時刻:                                                | 265 (1 - 65535) 3 4 5 6 7 8 9<br>2009/04/27 17:43:22                                                                                                    |
| 終了時刻:                                                       | 2008 /  11 /  27  16 :  04 :  15<br>日付けの入力はかいがーを別ック<br>時刻は直接入力                                                                                                    |
|                                                             | OK ++212#                                                                                                    |

ログファイラ設定画面

## MuWiC Software のそのほかの機能

#### 機能1:アナログ入力電圧モニター

アナログ入力電圧モニターで、センサーから現在 MuWiC に入力されているアナ ログ値を数値表示します。Ver.1.5 では表示を見やすく大きな文字にしました。

#### クリップボードにコピー機能

「クリップボードへコピー」ボタンを押すと表示中の入力値をクリップボードにコ ピー、それを設定編集画面にペーストできます。クリップした値は「クリップボ ードにコピー」ボタンの下のテキストボックスに表示され、そこで編集を行なう こともできます。編集した値は改めてコピーペーストすることで設定編集に反 映することができます。

#### 使用するセンサーの出力電圧に合わせた入力値表示

0-5V、0-10V、4-20mAの設定にあわせて表示も切り替わります。

#### 機能 2: グラフィカル表示パネル

MuWiC に設定する値を色分けされた線で表示します。また、入力電圧モニター 中は値がレベルメーターとして表示されるので設定値との比較を視覚的に行な えます。Ver.1.5の新機能として表示の拡大に対応しました。

- 現在値をレベルメーターで表示。
  アナログ入力動作中の時、現在値をレベルメーターで表示します。
  画面上に条件表示線とともに表示されるので、設定の範囲と入力電圧のレベルを視覚的に確認できます。
- 各チャンネルの条件設定表示を ON/OFF 可能。
  条件設定表示線は、チャンネルごとに表示、非表示を切り替えられますので複数のチャンネルに
  同じ値を多重に重なって設定した場合の確認も容易です。8チャンネル全てを1クリックで ON/OFF するボタンも装備しています。
- 線色をカスタマイズ可能。
  条件設定表示線の線色は自由にカスタマイズができます。カスタマイズした色設定を保存することができます。

#### 機能 3: 出力モニター機能

アナログ入力電圧モニター動作中、コントローラーの出力の状態を赤いマークで表示します。

#### 機能 4: ログ表示機能

ログファイラ機能のほかにログ表示機能を備えています。こちらはファイルに書き出すことはできませんが、1秒より短い間隔での表示を行ないます。

#### 機能 5: 出力論理反転

出力論理反転は各チャンネル個別に設定できます。出力反転チェックボックスにチェックマークを入れることで判定結果に対する出力論理が逆になります。MuWiC コントローラーは、初期値で NO(常時開)に設定されています。NC(常時閉)に設定した場合、条件成立で OFF になります。

#### 機能 6: 設定データへのファイル保存と読み込み

設定した条件設定データは、ファイルに保存できますので、条件変更のための再設定や複数台の MuWiC に同じ設定を行なう時などに便利です。

#### 機能 7: MuWiC への設定データの書込みと読み込み。

USB ケーブルで MuWiC コントローラーとパソコンを接続し、MuWiCSoftware 上で設定した条件設定データを MuWiC コントローラに転送できます。(書き込み) また、既に MuWiC コントローラーに転送済みの設定データを MuWiC コントローラーからパソコン側に転送することができます。(読み込み)

#### 注意事項:

- 1. MuWiC Software は MuWiC コントローラー専用です。
- 2. 入力、出力モニター設定のサンプリング時間は OS の機能に依存するため、時間間隔の正確性を保障するものではありません。

|                                | 動作環境     |                                                 |
|--------------------------------|----------|-------------------------------------------------|
| MuWiC Software は弊在ホームページから無債 C | 品名・シリーズ名 | アナログ多点コンパレータ MuWiC サポートソフト                      |
| ダウンロードしてお使いになれます。              |          | MuWiC Software                                  |
|                                | 通信機能     | Silicon Laboratory 社製 CP210x USB to UART Bridge |
|                                |          | Controller を使用した RS-232C 通信                     |
| http://www.unimation.co.jp/    | 動作環境     | Windows 動作条件を満たす USB ポートを搭載した PC                |
|                                |          | Windows XP SP2 以上、Vista、7 いずれも日本語版              |

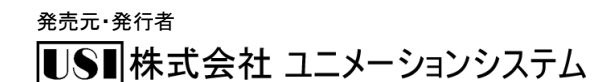

#### 神奈川県横浜市磯子区西町11-8

TEL 045(751)5755 / FAX 045(752)5660 URL : http://www.unimation.co.jp/ E-mail : info-desk@unimation.co. jp

(C)2010 Unimation System Inc. 無断複製、無断転載禁止 このカタログの内容は将来変更する場合があります。

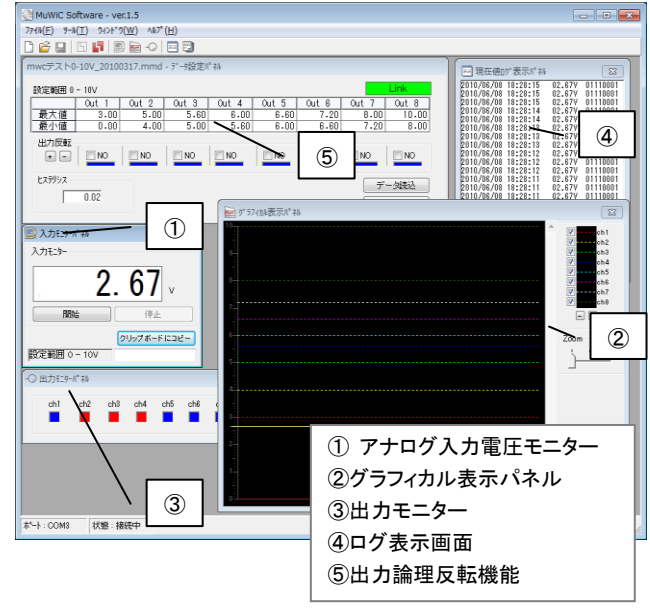